## 西武ジュニアスクール

## パーソナルレッスンの チケット購入方法

## 対象 アクアパーソナル(高田馬場)、体育スクール(東大和)

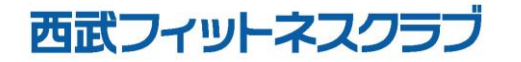

REC202304

パーソナルレッスンのチケット購入方法

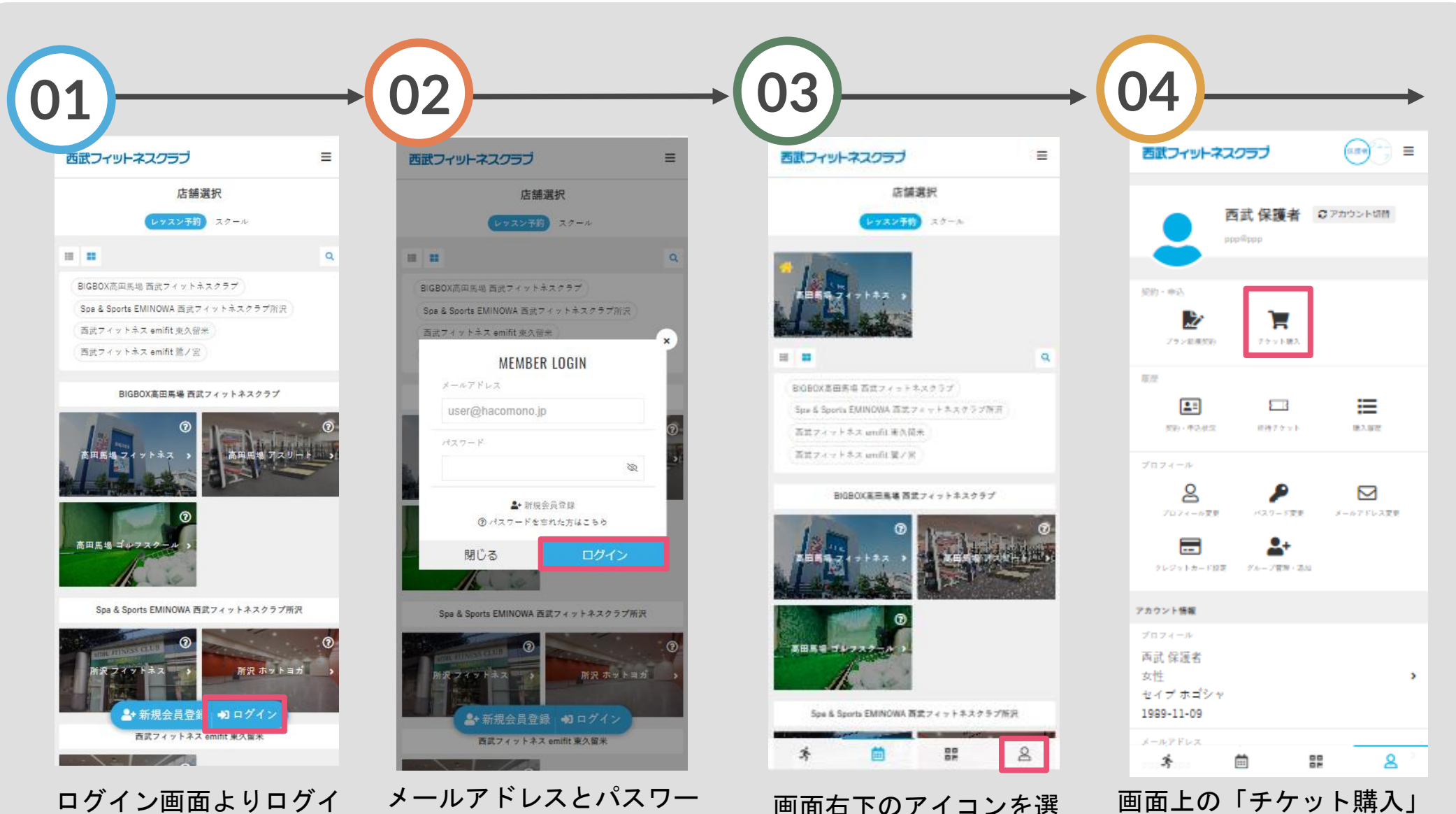

択してください。

を選択してください。

ロクイン画面よりロクインしてください。

メールアドレスとパスワー ドを入力し、ログインして ください。

パーソナルレッスンのチケット購入方法

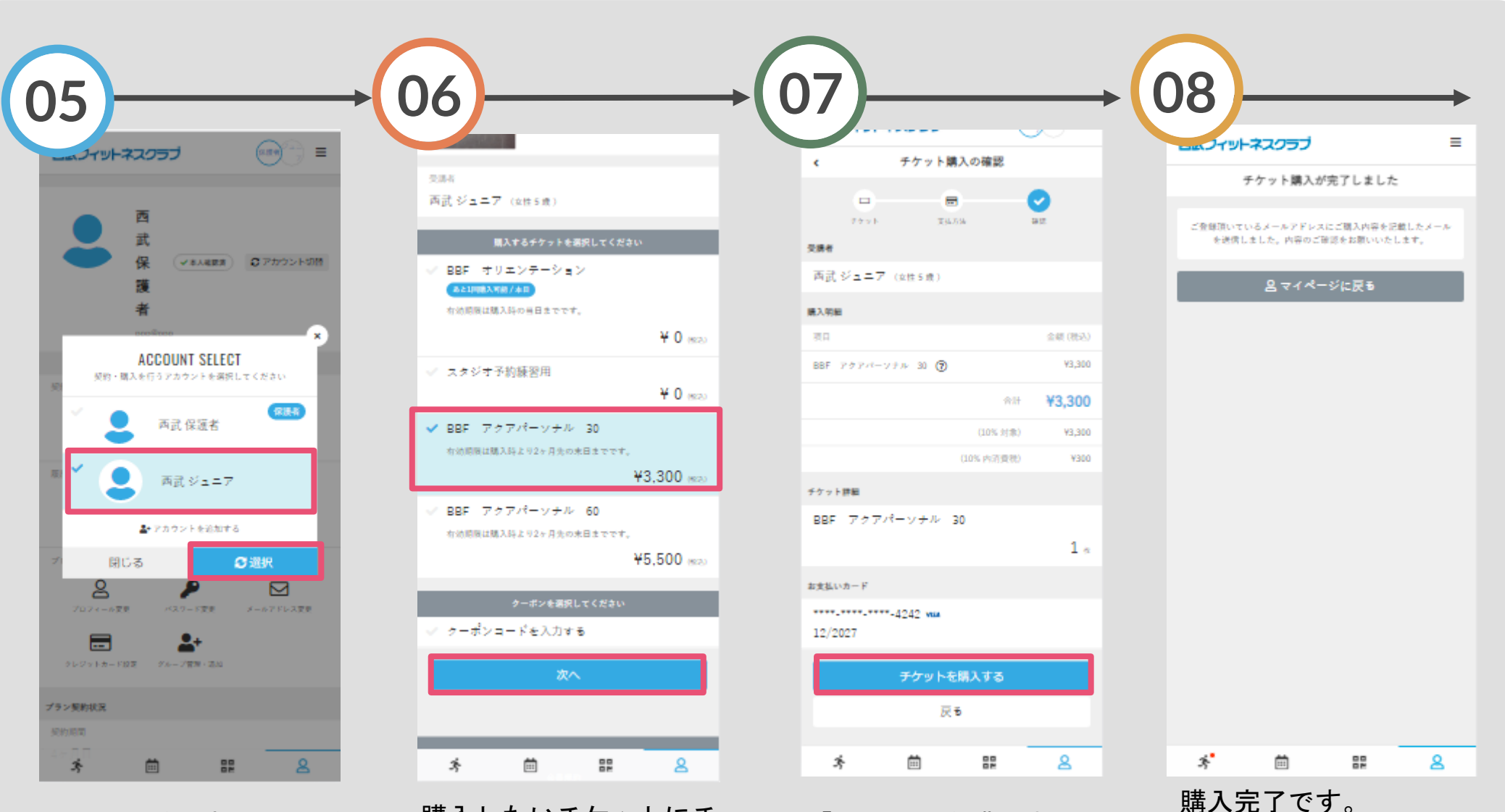

「チケットを購入する」

をタップしてください。

購入後に受付メールが

自動送信されます。

お子さまを選択してくだ さい。 購入したいチケットにチ ェックを付け「次へ」を タップしてください。